## 当タイトルページの表示方法

- ・eBay 上部の Help タグをクリックして Help ページを開く。
- ・検索バーに当タイトル入力後 Search ボタンをクリック。
- ・検索結果一覧から当タイトルリンクをクリック。

## Special HTML Tags: スペシャルHTMLタグ

eBay ではあなたの About Me ページをイメージよく見せるために、スペシャル HTML タグを用意して います。あなたのユーザ ID、評価や出品アイテム及びその他を自動的に表示させるために利用しまし ょう。

このようなスペシャルタグや標準 HTML を利用すると、あなたの興味深いと思う箇所にハイライトを 加えたり、あなたが強調表示したい出品掲載へとユーザを導いたりできます。

下記の表ではタグを使って表示画面にフラグを表示する仕方についてまとめています。

注意:タグには大文字と小文字の区別はありません、また下記一覧表のリンクはデモ用です。

あなたの eBay ユーザ ID を表示する:

| <ebay id="" ユーザ=""></ebay> |                                                                  |                                           |  |
|----------------------------|------------------------------------------------------------------|-------------------------------------------|--|
| 目的                         | あなたのユーザ ID を表示する                                                 |                                           |  |
| フラグ                        | <ebayuserid> - あなたのユーザ ID を表示する</ebayuserid>                     |                                           |  |
|                            | <ebayuserid bold=""> - あなたのユーザ ID を太字で表示する</ebayuserid>          |                                           |  |
|                            | <ebayuserid nolink=""> ・あなたのユーザ ID をアカウントにリンクさせずに</ebayuserid>   |                                           |  |
|                            | 表示する                                                             |                                           |  |
|                            | <ebayuserid nofeedback=""> - あなたのユーザ ID を評価スコアは省略して</ebayuserid> |                                           |  |
|                            | 表示する                                                             |                                           |  |
|                            | <ebayuserid email=""> - あなたのユーザ ID とメールアドレスを表示する</ebayuserid>    |                                           |  |
|                            | <ebayuserid nomask=""> - あなたのユーザ ID を状態に関係なく「影」をなく</ebayuserid>  |                                           |  |
|                            | して表示する                                                           |                                           |  |
| 例                          | タイピング:                                                           | 結果:                                       |  |
|                            | 私の eBay ユーザ ID は                                                 | 私の eBay ユーザ ID は <u>demonstration(65)</u> |  |
|                            | <ebayuserid></ebayuserid>                                        |                                           |  |
|                            | 私の eBay ユーザ ID は                                                 | 私の eBay ユーザ ID は <u>demonstration</u>     |  |
|                            | <ebayuserid bold<="" td=""><td></td></ebayuserid>                |                                           |  |
|                            | NOFEEDBACK>                                                      |                                           |  |

あなたの eBay 評価アイテムを表示する:

| <ebay 評価=""></ebay> |                                                                                                    |  |  |
|---------------------|----------------------------------------------------------------------------------------------------|--|--|
| 目的                  | あなたの評価アイテムを全てまたは幾つか表示する                                                                                                    |  |  |
| フラグ                 | <ebayfeedback> - あなたの評価を表示する</ebayfeedback>                                                                                          |  |  |
|                     | <ebayfeedback size="n"> - 頭文字が「n」の評価アイテムを表示する</ebayfeedback>                                                                         |  |  |
|                     | <ebayfeedback color="specified color"> - 評価の下行の色を変える</ebayfeedback>                                                                  |  |  |
|                     | <ebayfeedback alternatecolor="specified color"> - 上行の色を変える</ebayfeedback>                                                            |  |  |
|                     | <ebayfeedback border="n"> -囲み枠の厚みを「n」に設定する。初期設定値</ebayfeedback>                                                                      |  |  |
|                     | は0。                                                                                                    |  |  |
|                     | <ebayfeedback caption="specified text"> - あなたの評価表のトップに特定の</ebayfeedback>                                                             |  |  |
|                     | 見出しを表示する                                                                                                    |  |  |
|                     | <ebayfeedback tablewidth="n"> - 評価表の幅を「n」に設定する。「n」の</ebayfeedback>                                                                   |  |  |
|                     | 幅は評価表の空きスペースで収まる範囲とする。初期設定値は 90%。                                                                                                    |  |  |
|                     | <ebayfeedback cellpadding="n"> - 評価コメント間のスペースを「n」に設</ebayfeedback>                                                                   |  |  |
|                     | 定する。初期設定値は0。                                                                                                    |  |  |
| 例                   | タイピング:                                                                                                    |  |  |
|                     | <ebayfeedbacksize="2"color="silver"tablewidth=75%><ebayfeedb< th=""></ebayfeedb<></ebayfeedbacksize="2"color="silver"tablewidth=75%> |  |  |
|                     | ack ALTERNATECOLOR="PLUM">                                                                                                    |  |  |
|                     | 結果:                                                                                                    |  |  |
|                     | ユーザ : <u>tutor@ebay.com(0)</u> 日付 : 08/01/98 15:28:01 太平洋夏時間                                                                         |  |  |
|                     | 称賛:tutorはすばらしいページを持っています!                                                                                                    |  |  |
|                     | ユーザ : <u>tutor@ebay.com(0)</u> 日付 : 08/01/98 15:28:01 太平洋夏時間                                                                         |  |  |
|                     | ニュートラル : tutor の色選択はいまいちです…                                                                                                    |  |  |

あなたの eBay アイテムリストを表示する:

| <ebayitemlist></ebayitemlist> |                                                                 |  |
|-------------------------------|-----------------------------------------------------------------|--|
| 目的                            | 表内のあなたの出品または入札アイテムの全てもしくは幾つかを表示する                               |  |
| フラグ                           | <ebayitemlist> - 現在出品中のアイテムを表示する</ebayitemlist>                 |  |
|                               | <br>  <ebayitemlist bids=""> - 現在入札中のアイテムを表示する</ebayitemlist>   |  |
|                               | │ <ebayitemlist sort="n">・あなたの出品アイテムを数字コード「n」を使っ</ebayitemlist> |  |
|                               | て並び替える                                                          |  |
|                               | <ul> <li>8-日付別、新しい順</li> </ul>                                  |  |
|                               | <ul> <li>2-日付別、古い順</li> </ul>                                   |  |
|                               | ・ 3-オークション終了別、最近終了したもの順                                         |  |
|                               | ・ 4 一値段別、高額順                                                    |  |
|                               | <ebayitemlist category="n"> ・カテゴリ及びサブカテゴリ別でアイテム</ebayitemlist>  |  |
|                               | を表示する                                                           |  |
|                               | ・ 353-アンティーク                                                    |  |
|                               | ・ 266-書籍、映画、音楽                                                  |  |

|   | · 866-                                                                     | コイン&スク                             | タンプ         |                   |                 |             |
|---|----------------------------------------------------------------------------|------------------------------------|-------------|-------------------|-----------------|-------------|
|   | <ul><li>1-コ</li></ul>                                                      | レクション                              |             |                   |                 |             |
|   | · 160-                                                                     | コンピュージ                             | 9           |                   |                 |             |
|   | · 237-                                                                     | <ul> <li>237-人形、フィギュア</li> </ul>   |             |                   |                 |             |
|   | · 281-1                                                                    | ・ 281-宝石、ジュエリー                     |             |                   |                 |             |
|   | · 1047-                                                                    | -写真&電子                             | 製品          |                   |                 |             |
|   | · 870-                                                                     | <ul> <li>870-陶器&amp;ガラス</li> </ul> |             |                   |                 |             |
|   | · 888-                                                                     | スポーツ記念                             | 念品          |                   |                 |             |
|   | · 220-                                                                     | ・ 220-玩具、Bean Bag Plush            |             |                   |                 |             |
|   | <ul> <li>99-寄せ集め</li> </ul>                                                |                                    |             |                   |                 |             |
|   | <ebayitemlist since="n">・リストに残っているものでオークション終了日</ebayitemlist>              |                                    |             |                   |                 |             |
|   | を設定する。もし「n」を1 (初期設定値)に設定すると、現在のオークショ                                       |                                    |             |                   |                 |             |
|   | ン中のアイテムのみ表示される。                                                            |                                    |             |                   |                 |             |
|   | <ebayitemlist border="n"> -囲み枠の厚みを「n」に設定する。初期設定値</ebayitemlist>            |                                    |             |                   |                 |             |
|   | は0。                                                                        |                                    |             |                   |                 |             |
|   | <ebayitemlist caption="specified text"> ・あなたの評価表のトップに特定</ebayitemlist>     |                                    |             |                   |                 |             |
|   | の見出しを表示する                                                                  |                                    |             |                   |                 |             |
|   | <ebayitemlist tablewidth="n"> -評価表の幅を「n」に設定する。「n」</ebayitemlist>           |                                    |             |                   |                 |             |
|   | の幅は評価表の空きスペースで収まる範囲とする。                                                    |                                    |             |                   |                 |             |
|   | <ebayitemlist cellpadding="n"> -評価コメント間のスペースを「n」に</ebayitemlist>           |                                    |             |                   |                 |             |
|   | 設定する。                                                                      | 初期設定値                              | <b>〔は0。</b> |                   |                 |             |
| 例 | タイピング:                                                                     |                                    |             |                   |                 |             |
|   | <ebayitemlist border="4" caption="The best deals at eBay "></ebayitemlist> |                                    |             |                   |                 |             |
|   | 結果:                                                                        |                                    |             |                   |                 |             |
|   | [                                                                          |                                    | eBay        | <sup>,</sup> での最良 | 取引              |             |
|   | 商品                                                                         | 開始                                 | 終了          | 值段                | タイトル            | 最高值入札       |
|   |                                                                            |                                    |             |                   |                 | 者           |
|   | <u>23946</u>                                                               | 09/01/98                           | 09/08/98    | 23.00             | Assorted        | No Bids yet |
|   |                                                                            |                                    | 20:44:22    |                   | Widgets         | (入札者な       |
|   |                                                                            |                                    |             |                   |                 | し)          |
|   | <u>23947</u>                                                               | 09/01/98                           | 09/08/98    | 21.00             | Italian Widgets | No Bids yet |
|   |                                                                            |                                    | 20:48:45    |                   |                 |             |
|   | <u>23948</u>                                                               | 09/01/98                           | 09/08/98    | 19.00             | Domestic        | No Bids yet |
|   |                                                                            |                                    | 20:49:56    |                   | Widgets         |             |
|   | <u>24073</u>                                                               | 09/06/98                           | 09/12/98    | 17.00             | Authentic Old   | No Bids yet |
|   |                                                                            |                                    | 10:36:51    |                   | West Widgets    |             |
|   | 24074                                                                      | 09/06/98                           | 09/09/98    | 12.00             | Used Widgets    | No Bids yet |
|   |                                                                            |                                    | 10:37:56    |                   |                 |             |

eBay 時刻を表示する:

| <ebaytime></ebaytime> |                                     |                               |
|-----------------------|-------------------------------------|-------------------------------|
| 目的                    | eBay の現在時刻を表示する                     |                               |
| 例                     | タイピング:                              | 結果:                           |
|                       | <ebaymembersince></ebaymembersince> | 09/04/98, 16:48:41 PDT 太平洋夏時間 |

あなたが eBay に登録した日を表示する:

| <ebaymembersince></ebaymembersince> |                                     |                               |
|-------------------------------------|-------------------------------------|-------------------------------|
| 目的                                  | あなたの登録日を表示する                        |                               |
| 例                                   | タイピング:                              | 結果:                           |
|                                     | <ebaymembersince></ebaymembersince> | 09/04/98, 16:48:41 PDT 太平洋夏時間 |

関連するヘルプトピック

・<u>Creating an About Me Page About Me ページを作成する</u>